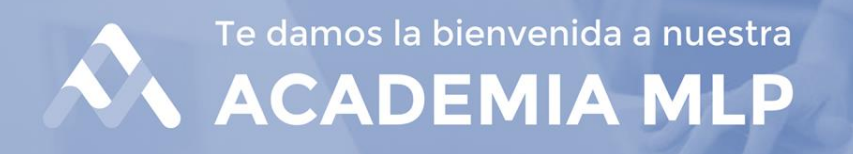

### Guía Paso a Paso para Acceso a Curso E-Learning

1. Para acceder a la Academia, ingresa a <u>www.academiamlp.cl</u>

| $\leftarrow \rightarrow c$ | l aca | demiamlp.cl                                     |                                                  |                                        |                     | 07      | Q            | Ŀ          | ☆        | *           |        | 2           |
|----------------------------|-------|-------------------------------------------------|--------------------------------------------------|----------------------------------------|---------------------|---------|--------------|------------|----------|-------------|--------|-------------|
|                            |       |                                                 |                                                  |                                        | ⊠soporte            | e.pelam | bres@em      | dstudio.cl | ? Pregur | ntas Frecue | ntes ┥ | Contáctenos |
|                            |       |                                                 | LAMBRES<br>TA MINERALS                           |                                        | 🕂 ¿No tienes Cuenta | ?       | <b>→</b> Ing | resar      |          |             |        |             |
|                            |       | ÚNETE A I<br>Inscríbete e ing<br>todos nuestros | A ACADEN<br>presa con tus dat<br>nuestros cursos | MIA MLP<br>tos personale:<br>s online. | 5 a                 |         |              |            |          |             |        |             |

CURSOS QUE PUEDEN INTERESARTE

2. Luego, presiona el botón Ingresar que está en el menú superior:

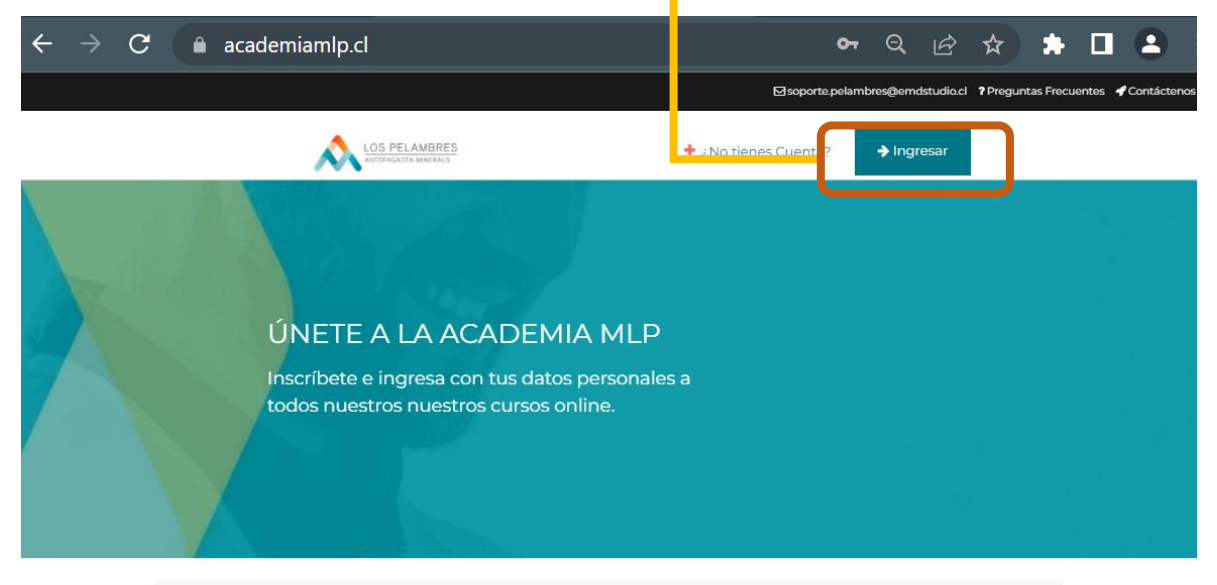

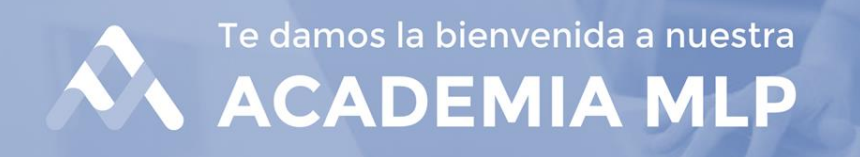

3. Debes ingresar tu **Rut** y la contraseña, que son **los primeros 4 dígitos del Rut.** Luego, presionar **Identificarse.** 

| igstarrow igstarrow igstarro |                                        | <del>ب</del> ہ       | Q       | ☆         |                | $\bigcirc$ |
|----------------------------------------------------------------------------------------------------|----------------------------------------|----------------------|---------|-----------|----------------|------------|
|                                                                                                    |                                        | ⊠soporte.pelami<br>X | ores@em | dstudio.c | ? Pregu        | ntas Frecu |
| IOS PELANBRES<br>INTERNATA MARTALE                                                                                                    | INGRESCIA LA<br>SESICIN                | ¿No tienes           | Guent   | a?        | <b>⇒</b> Ingri | esar       |
| ÚNETE A LA ACAD<br>Inscríbete e ingresa con tu-<br>todos nuestros nuestros cu                                                                                                    | mm:<br><br>Recuérdeme<br>Identificarse |                      |         |           |                |            |

4. Al ingresar a la plataforma, aparecerá tu nombre en la parte superior. El botón azul lo podrás usar cuando necesites cerrar tu sesión.

|                                  |                              |                                             | Solicitar Curso 🗸                                                                                       | на         | Chlando Del Rosardo Aego Cilhentes 🗧 CERENTI SESSON |                |
|----------------------------------|------------------------------|---------------------------------------------|----------------------------------------------------------------------------------------------------|------------|-----------------------------------------------------|----------------|
|                                  | Bien                         | venidos a la v                              | Academia                                                                                                | a MLP      |                                                     |                |
|                                  | MIS CURSOS                   |                                             |                                                                                                    | 5. Aparec  | -<br>erán los curs                                  | o en los cuale |
| 6. Podrás optar<br>por: curso E- | E-LEARNING<br>TRACEVERTAL RE | sursos que tienes inscrita)a. Puedes ingres | ar a cada uno presionando el b                                                                          | estás insc | rito.                                               |                |
| Learning o<br>Aulas.             | ALLAS<br>Askes Vintues       | Operativa                                   | Condiciones<br>Climáticas Adversas<br>EXTRAR ><br>NOTA: 0%<br>FECHA NOTA: Pendiente<br>VIGENCIA: 2 años | 12         | Ø                                                   | Subir          |

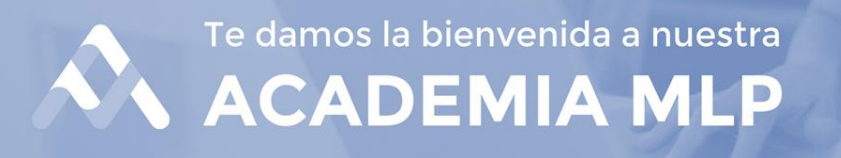

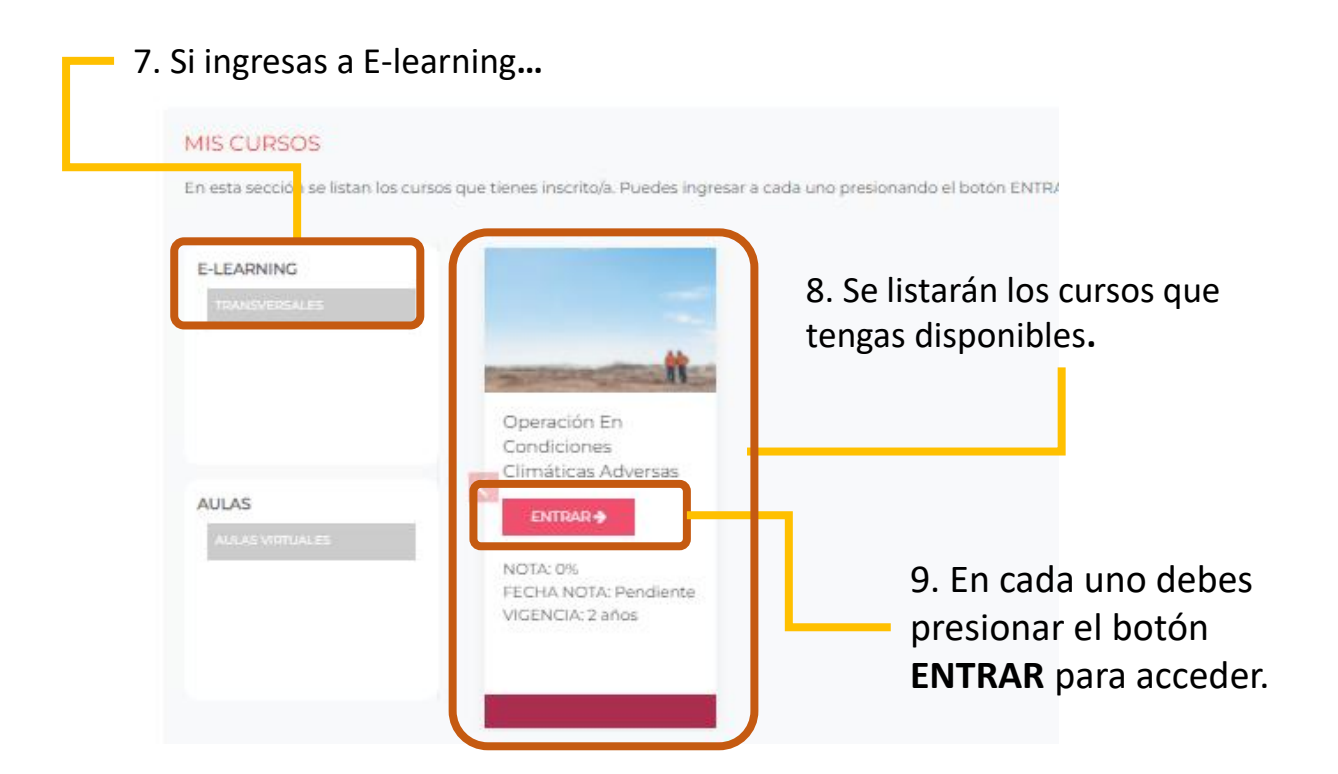

10. Una vez dentro del curso, debes hacer clic en **Comenzar con el Curso** para empezar a estudiar.

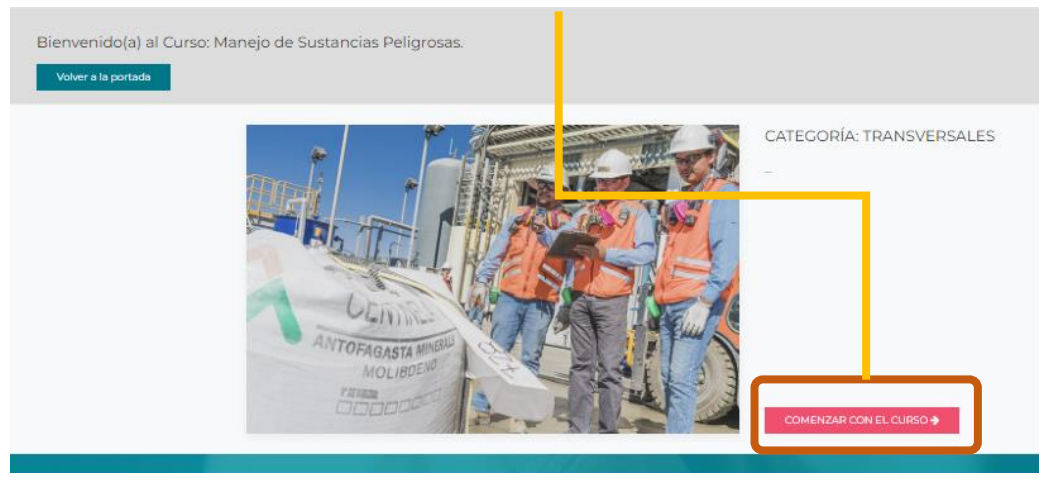

Te damos la bienvenida a nuestra
ACADEMIA MLP

#### 10. Ahora puedes visualizar la estructura del curso.

| Bienvenido(a) al Curso: Manejo de Sust                         | ancias Peligrosas.                               | Salir del Cu                              | <b>U</b> rso |
|----------------------------------------------------------------|--------------------------------------------------|-------------------------------------------|--------------|
| Estructura del Curso<br>Términos y Condiciones - Cursos Online | 11. Primero ingresa a<br>Términos y Condiciones. | Resumen de Avance                         |              |
| Restringidor O Manejo de Sustancias Peligrosas                 |                                                  | Términos y Condiciones -<br>Cursos Online | 0            |
| Restingido O Evaluación Final                                  |                                                  | Manejo de Sustancias<br>Peligrosas        | 0            |
| Restringido 🖸 Encuesta de Satisfacción                         |                                                  | Evaluación Final                          | 0            |
| Restringido 🖸 Descargar Certificado                            |                                                  | Encuesta de Satisfacción                  | 0            |
|                                                                |                                                  | Descargar Certificado                     | 0            |

12. En Términos y Condiciones, deberás leer. Una vez que tomes conocimiento, debes indicar **Sí, acepto** en el margen inferior izquierdo y guardar tu elección.

| Términc         | os y Condiciones - Cursos Online                                                                                                    | 13. Una vez aceptados lo términos, debes volver a |
|-----------------|----------------------------------------------------------------------------------------------------|---------------------------------------------------|
| Por nacer: cilj | ija una opcion                                                                                                    | ,                                                 |
|                 | Te invitamos a leer con detención la siguiente información relacionada con los cursos a dictarse en la plataforma Cimientos, mec                                                                                              | diante modalidad online. En el                    |
|                 | presente reglamento se estipula las responsabilidades de las Empresas Colaboradoras y sus trabajadores, por lo cual resulta fun                                                                                               | damental su comprensión.                          |
|                 | Las empresas proveedoras serán responsables de toda la información que proporcionan relativas a los trabajadores, debiendo s                                                                                                  | er fidedigna y personal de cada uno               |
|                 | de estos. Esta actividad se rige por el Código de Ética del Grupo Minero Antofagasta Minerals (disponible en www.aminerals.cl),<br>deberá:                                                                                    | el cual señala que todo colaborador               |
|                 |                                                                                                    |                                                   |
|                 | <ul> <li>Asegurar un comportamiento etico y profesional de las personas.</li> <li>Establecer relaciones de confianza, basadas en la integridad, honestidad y responsabilidad.</li> </ul>                                      |                                                   |
|                 | <ul> <li>Contribuir a un ambiente laboral que propicie las buenas relaciones entre las personas.</li> </ul>                                                                                                    |                                                   |
|                 | <ul> <li>Acrecentar la reputación del Grupo mediante el empleo de elevados estándares de comportamiento ético.</li> </ul>                                                                                                    |                                                   |
|                 | <ul> <li>Asegurar el cumplimiento de las normas legales y normativa interna, ademas de velar por el respeto de los Derechos Huma</li> <li>Prevenir detectar y depunciar toda forma de fraude soborno y corrupción.</li> </ul> | inds.                                             |
|                 | Contribuir a la sustentabilidad del negocio.                                                                                                    |                                                   |
|                 | Cada usuarlo de la plataforma deberá asumir los siguientes compromisos y conductas:                                                                                                    |                                                   |
|                 | <ul> <li>Solo debe utilizar la cuenta de la plataforma Cimientos para la realización de los cursos que se le han asignado a usted.</li> </ul>                                                                                 |                                                   |
|                 | <ul> <li>No puede delegar su cuenta de usuario, compartir información, ni ceder algún tipo de participación sobre los cursos a una</li> </ul>                                                                                 | tercera persona, debiendo realizar las            |
|                 | actividades de manera individual.                                                                                                    |                                                   |
|                 | <ul> <li>En caso de que detecte que su cuenta ha sido utilizada por otra persona, deberá informar esto inmediatamente a su empre<br/>de la Compañía</li> </ul>                                                                | sa y al àrea de Relaciones Laborales              |
|                 | <ul> <li>Debe mantener confidencialidad de toda la información que se comparte en la plataforma.</li> </ul>                                                                                                    |                                                   |
|                 | Puedes bajar una copia de este reglamento haciendo clic aquí                                                                                                    |                                                   |
|                 | El incumplimiento de las estipulaciones señaladas, se consideran un incumplimiento al Código de Ética AMSA. Esto pued<br>disciplinarias.                                                                                      | le implicar la toma de medidas                    |
|                 |                                                                                                    |                                                   |
|                 |                                                                                                    | 🕥 Subir                                           |
|                 |                                                                                                    |                                                   |

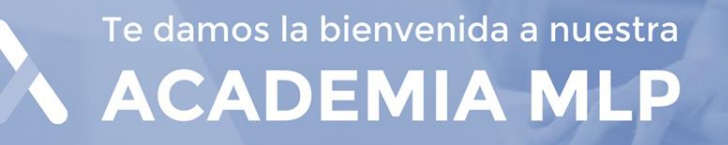

Bienvenido(a) al Curso: Manejo de Sustancias Peligrosas.

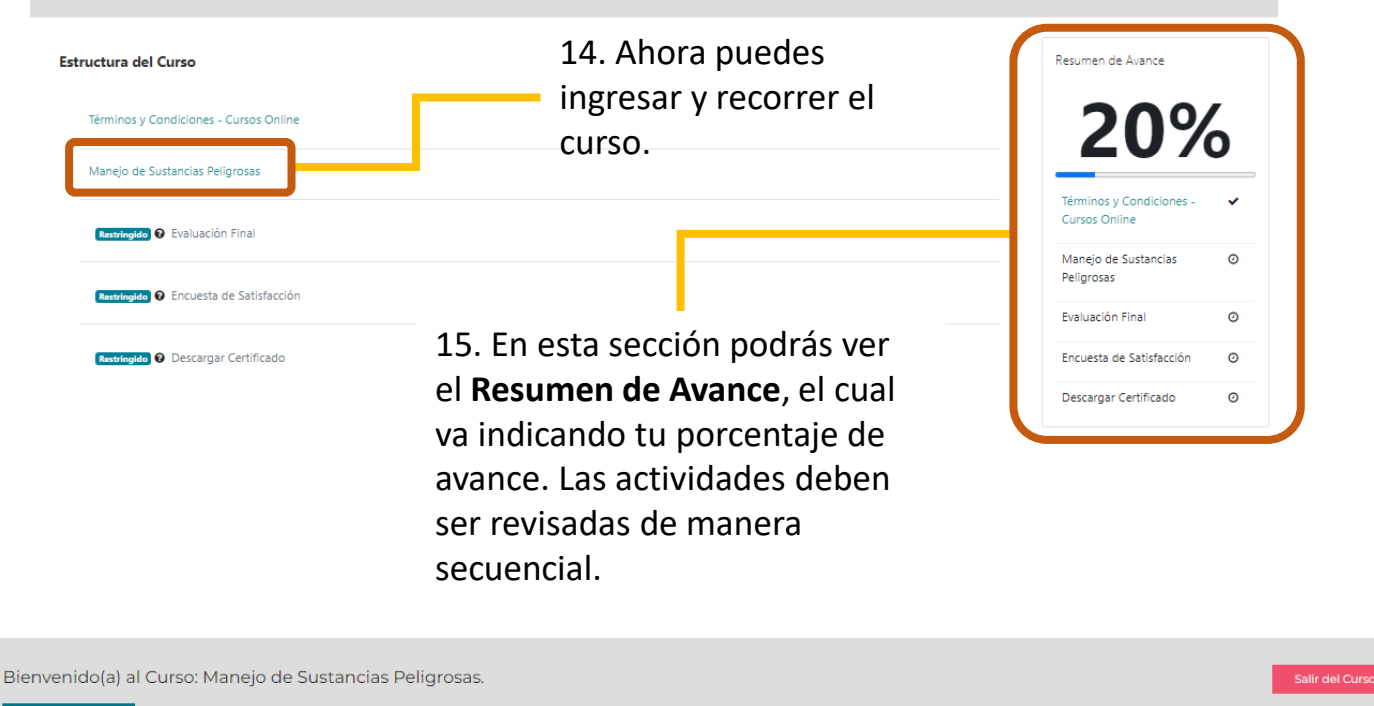

VOLVER ATRÁS

Manejo de Sustancias Peligrosas

Por hacer: Hacer todas las partes de esta actividad Por hacer: Complete and pass the activity

Contenido

Curso Manejo de Sustancias Peligrosas

Módulo 1: Peligros al utilizar productos químicos

Módulo 2: Celsificación Peligros y Riesgos

Módulo 3: Comunicación de Peligros y Riesgos

Módulo 4: Hoja Datos de Seguridad

Módulo 6: Piementos y equipos de seguridad

Módulo 6: Piementos y equipos de seguridad

Módulo 7: Manejo seguro de productos químicos

16. Para ello, debes ir avanzando en los contenidos presionando cada título.

🛧 Subir

R

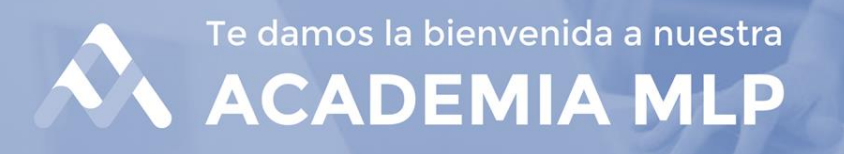

#### 17. En esta sección podrás visualizar los contenidos.

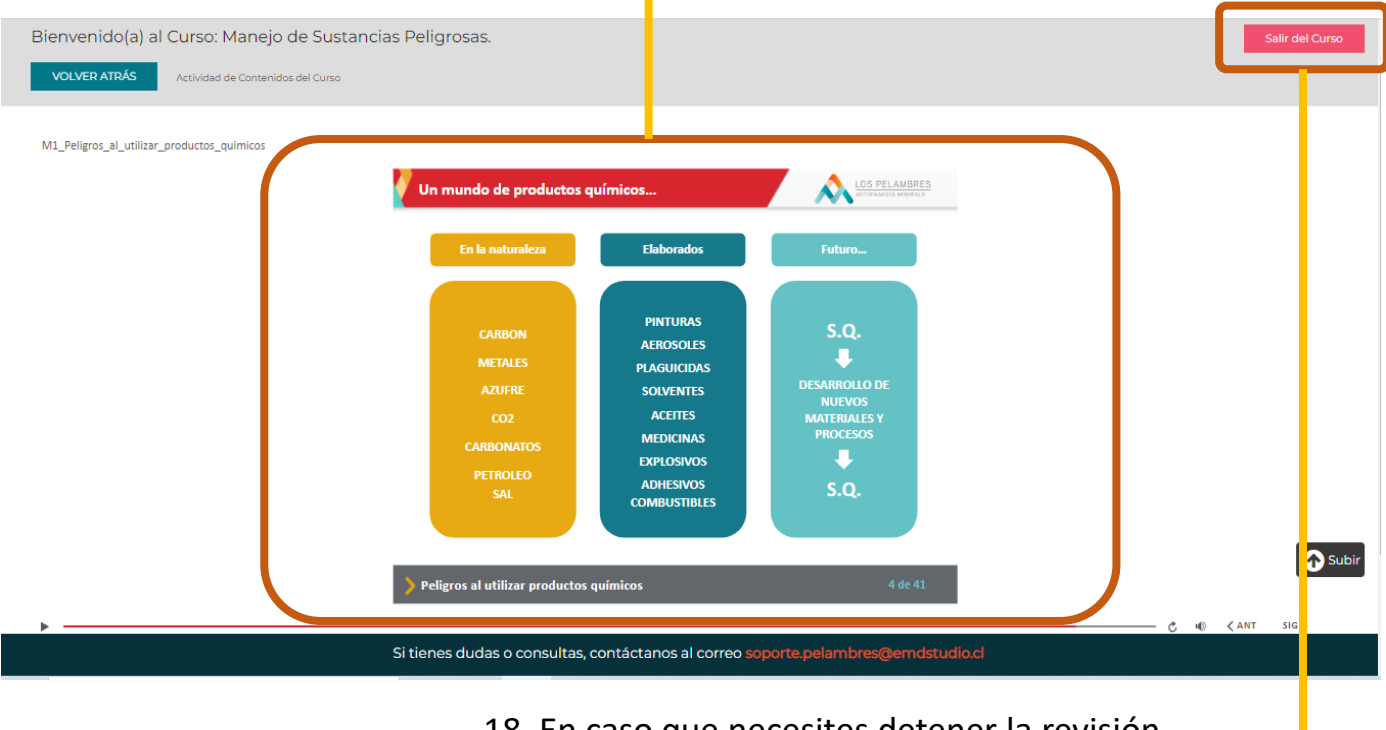

 18. En caso que necesites detener la revisión, debes presionar el botón Salir del Curso.

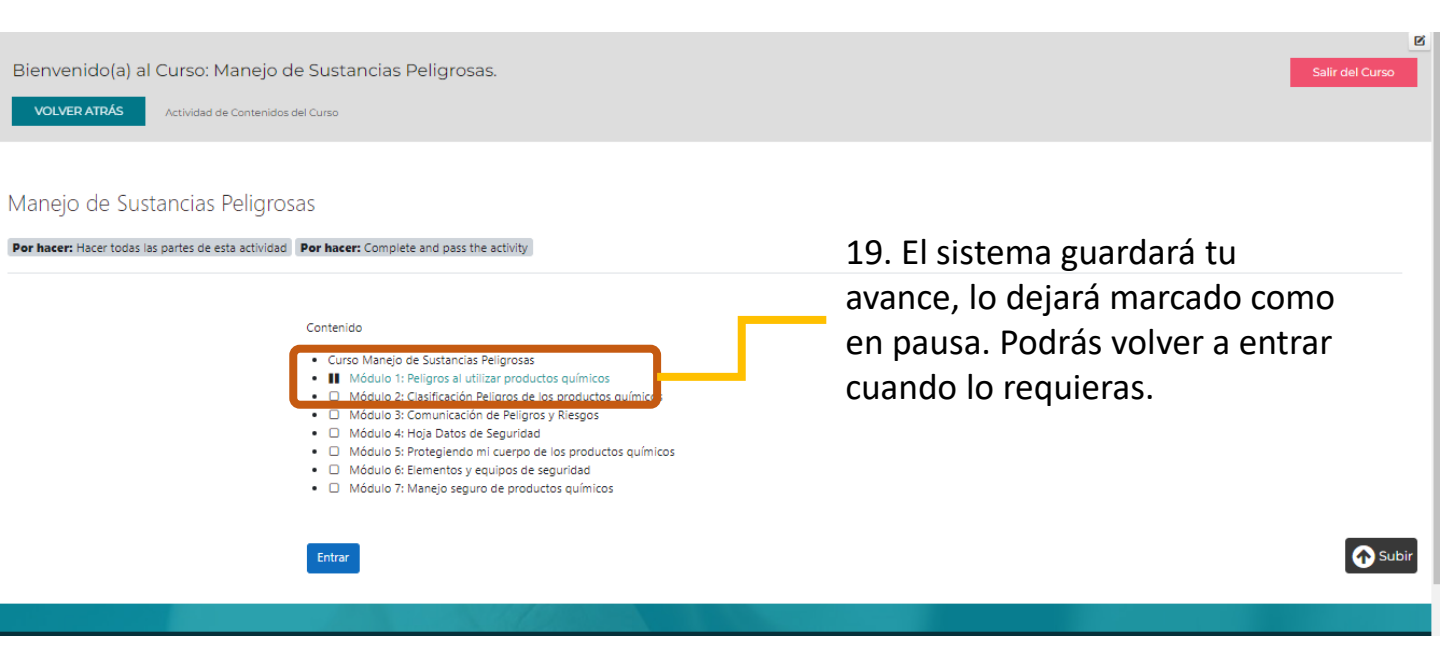

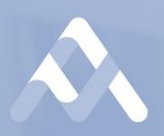

Te damos la bienvenida a nuestra **ACADEMIA MLP** 

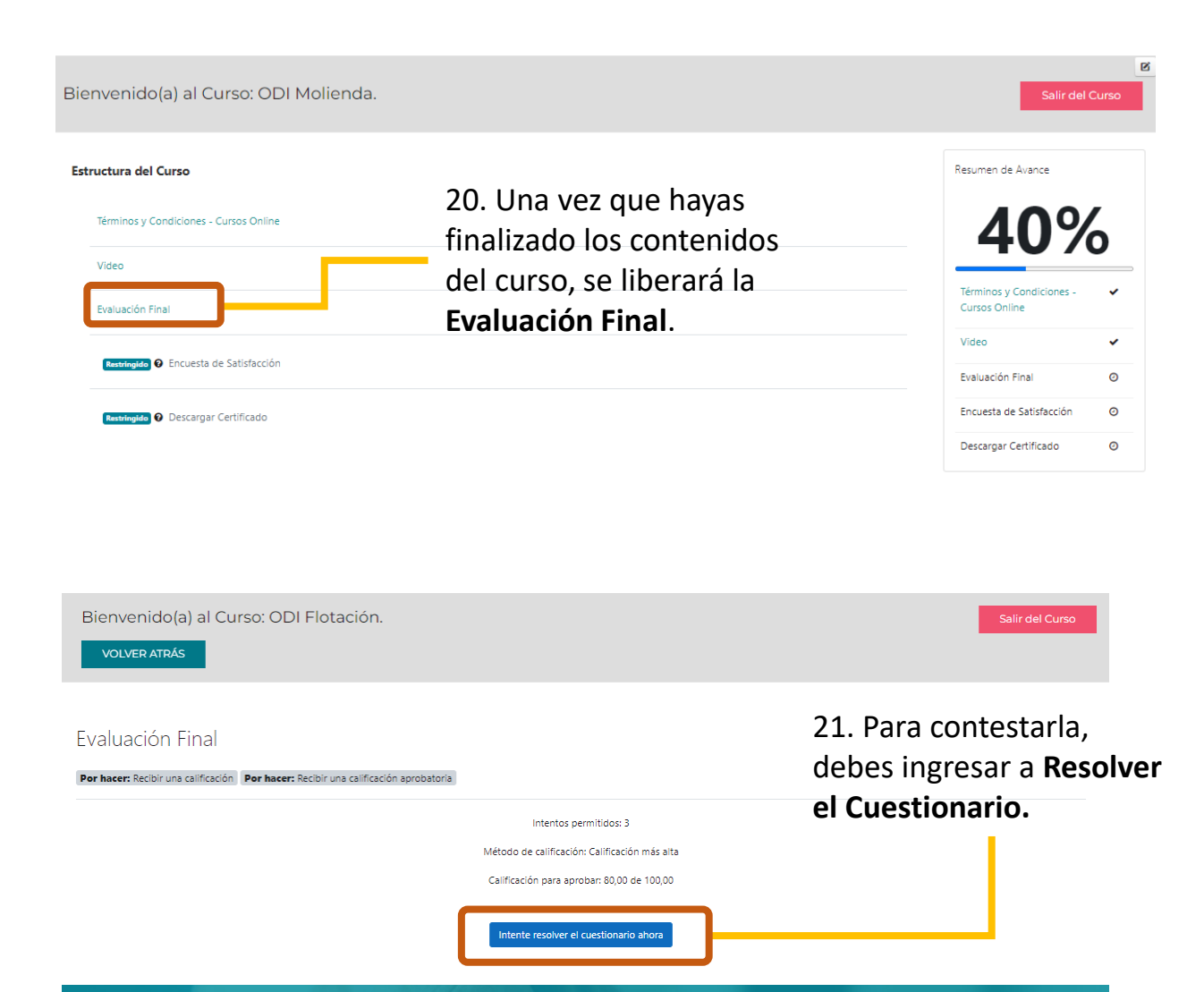

# Te damos la bienvenida a nuestra ACADEMIA MLP

22. Una vez dentro, tendrás 3 intentos u opciones para contestar de forma correcta.

| Bienvenido(a) al Curso         | : ODI Flotac                                                                                     | ión. Salir del Curso                                                                                                    |
|--------------------------------|--------------------------------------------------------------------------------------------------|----------------------------------------------------------------------------------------------------|
| Navegación por el cuestionario | Pregunta 1<br>Sin responder<br>alon<br>Puntia como<br>1,00<br>I <sup>on</sup> Marcar<br>pregunta | <ul> <li>¿Qué elementos de protección personal para actividades generales son requeridos en las áreas de la Superintendencia de Flotación?</li> <li>a. Casco, Zapatos, Lentes ciaros (interior), Lentes oscuros (exterior), Guantes, Protector Auditivo, Protector respiratorio, Protector respiratorio para gases ácidos en la planta de molibdeno, chaleco reflectante de alta visibilidad, camisa o polera manga larga</li> <li>b. Casco, Zapatos, Lentes ciaros (interior), Lentes oscuros (exterior), Guantes, Protector Auditivo, Protector respiratorio, Detector respiratorio, Detector respiratorio para gases ácidos en la planta de molibdeno, chaleco reflectante de alta visibilidad, camisa manga corta</li> <li>c. Casco, Zapatos, Lentes ciaros (interior), Lentes occurso (exterior), Guantes, Protector Auditivo, Protector respiratorio, Detector respiratorio para gases ácidos en la planta de molibdeno, chaleco reflectante de alta visibilidad, camisa manga corta</li> <li>c. Casco, Zapatos, Lentes courso (exterior), Guantes, Protector Auditivo, Protector respiratorio, Protector respiratorio para gases ácidos en la planta de molibdeno, chaleco reflectante de alta visibilidad</li> <li>d. Casco, Zapatos, Lentes oscuros (exterior), Guantes, Protector Auditivo, Protector respiratorio, Protector respiratorio para gases ácidos en la planta de molibdeno, chaleco reflectante de alta visibilidad, camisa o polera manga larga</li> <li>e. Casco, Zapatos, Guantes, Protector Auditivo, Protector respiratorio para gases ácidos en la planta de molibdeno, chaleco reflectante de alta visibilidad, camisa o polera manga larga</li> <li>e. Casco, Zapatos, Guantes, Protector Auditivo, Protector respiratorio para gases ácidos en la planta de molibdeno, chaleco reflectante de alta visibilidad, camisa o polera manga larga</li> <li>e. Casco, Zapatos, Guantes, Protector Auditivo, Protector respiratorio para gases ácidos en la planta de molibdeno, chaleco reflectante de alta visibilidad, camisa o polera manga larga</li> </ul> |
|                                | Pregunta <b>2</b><br>Sin responder<br>aún<br>Puntúa como<br>100<br>°<br>Marcar<br>pregunta       | Existen en total 15 Estándares de Riesgo de Fatalidad Transversal (ERFT), de los cuales 13 de ellos se deben cumplir en la Superintendencia de Fiotación<br>o a. VERDADERO<br>o b. FALSO                                                                                                    |
|                                | Pregunta <b>3</b><br>Sin responder<br>aún<br>Puntúa como                                         | Se debe conocer la Hoja de Datos de Seguridad (HDS) de las sustancias peligrosas a manipular o transportar y además estas deben estar disponibles en<br>terreno para consultas.                                                                                                    |

23. Cuando finalices la evaluación, debes presionar el botón **Terminar intento.** 

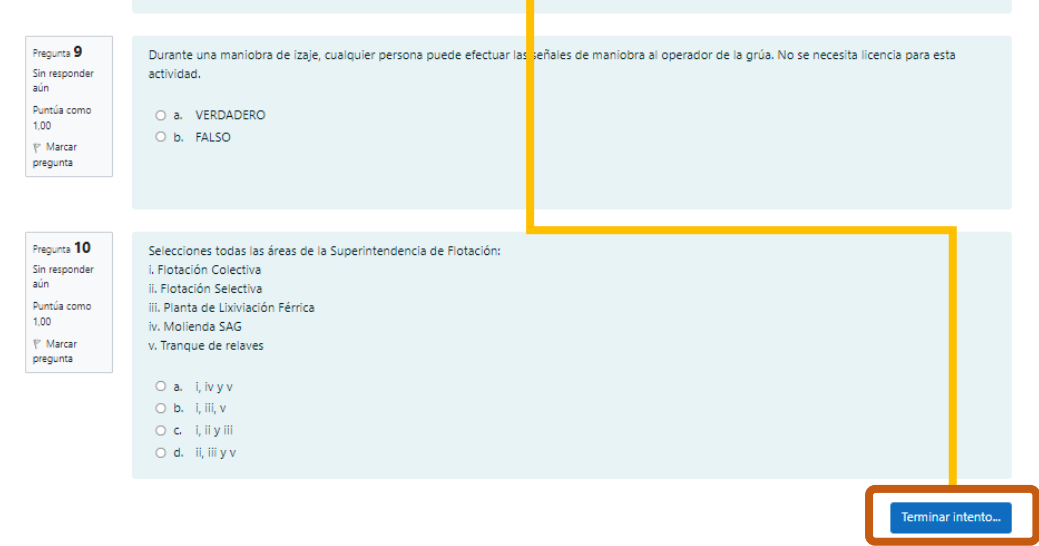

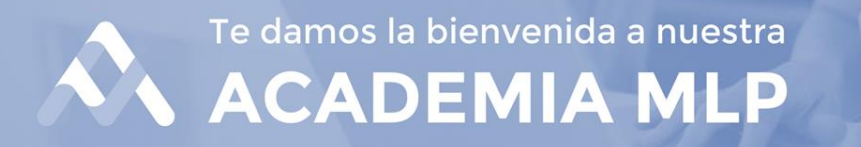

24. Al finalizar el intento, debes hacer clic en el botón Enviar todo y terminar.

| Bienvenido(a) al Curs<br>Volver Atrás | ): ODI Flotación.                       |                                             | Salir del Curso |
|---------------------------------------|-----------------------------------------|---------------------------------------------|-----------------|
| Navegación por el cuestionario        | Evaluación Final<br>Resumen del intento |                                             |                 |
|                                       | Pregunta                                | Estatus                                     |                 |
|                                       | 1                                       | Respuesta guardada                          |                 |
|                                       | 2                                       | Respuesta guardada                          |                 |
|                                       | 3                                       | Respuesta guardada                          |                 |
|                                       | 4                                       | Respuesta guardada                          |                 |
|                                       | 5                                       | Respuesta guardada                          |                 |
|                                       | 6                                       | Respuesta guardada                          |                 |
|                                       | 7                                       | Respuesta guardada                          |                 |
|                                       | 8                                       | Respuesta guardada                          |                 |
|                                       | 9                                       | Respuesta guardada                          |                 |
|                                       | 10                                      | Respuesta guardada                          |                 |
|                                       |                                         | Voiver al Intento<br>Enviar todo y terminar | Subir           |

25. En caso de obtener una nota aprobatoria, debes volver atrás.

| Bienvenido<br>Volver ATF | o(a) al Curso: ODI Flotación.                               |                                                                                                    |                                                                | Salir del Curso                                                                 |    |
|--------------------------|-------------------------------------------------------------|----------------------------------------------------------------------------------------------------|----------------------------------------------------------------|---------------------------------------------------------------------------------|----|
| EValuacior               | al FINAI                                                    |                                                                                                    |                                                                |                                                                                 |    |
| Posumon do               | ur intentes provins                                         | Intentos permitidos: 3<br>Método de calificación: Calificación más alta<br>Calificación para aprobar: 80,00 de 100,00 |                                                                |                                                                                 |    |
| Intento                  | Estado                                                      | Puntos / 10,00                                                                                                    | Calificación / 100,00                                          | Revisión                                                                        |    |
| 1                        | Finalizado<br>Enviado: miércoles, 18 de mayo de 2022, 17:04 | 9,00                                                                                                    | 90,00                                                          |                                                                                 |    |
|                          | Calificación más alta: 90,00 / 100,00.                      | Reintentar el cuestionario                                                                                            | 26. Si No<br>debes p<br><b>Reinten</b><br>cuestion<br>pasos 18 | D aprobaste,<br>resionar<br><b>tar el</b><br><b>1ario</b> y seguir l<br>8 y 19. | os |

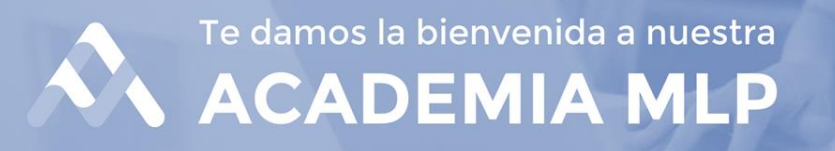

#### 27. Después de la Evaluación, debes avanzar y contestar la Encuesta de Satisfacción.

| Bienvenido(a) al Curso: ODI Flotación. | Salir del Curso                             | D |
|----------------------------------------|---------------------------------------------|---|
| Estructura del Curso                   | Resumen de Avance                           |   |
| Términos y Condiciones - Cursos Online | 60%                                         |   |
| Video                                  |                                             | _ |
| Evaluación Final                       | Términos y Condiciones - 🗸<br>Cursos Online | • |
| Encuesta de Satisfacción               | Video 🗸                                     |   |
|                                        | Evaluación Final 🗸                          | , |
| Restringido O Descargar Certificado    | Encuesta de Satisfacción 🛛 📿                | ) |
|                                        | Descargar Certificado C                     | ) |

#### 28. Haz clic en Responder a las preguntas.

| Bienvenido(a) al Curso: ODI Flotación.                                                                                                    |                                                              |                                          |                                   | Salir del Curso                                          |
|----------------------------------------------------------------------------------------------------|--------------------------------------------------------------|------------------------------------------|-----------------------------------|----------------------------------------------------------|
| Encuesta de Satisfaccióne                                                                                                    |                                                              |                                          |                                   |                                                          |
| Por hacer: Enviar retroalimentación                                                                                                    |                                                              |                                          |                                   |                                                          |
| ¿Cómo completar la encuesta de satisfacción curso e-learning? Pc fa<br>finalizar seleccione enviar y será redirigido a la pantalla de inicio.                                                  | avor, conteste tantas preguntas como sea                     | posible. Seleccione "continuar más tarde | " para guardar sus respuestas y i | etomar la encuesta en otro momento. Al                   |
| Responda a las preguntas                                                                                                    |                                                              |                                          |                                   |                                                          |
| El/la relator/a promueve el respeto, la discusión y participación de los<br>0 1 0 2 0 3 0 4 0 5<br>El/la relator/a responde a cabalidad las preguntas y dudas generadas<br>0 1 0 2 0 3 0 4 0 5 | ıs/as alumnos/as <b>0</b><br>s en los/as alumnos/as <b>0</b> |                                          |                                   |                                                          |
| Evaluación General de Satisfacción<br>El curso realizado cumplió con mis expectativas ()<br>01 02 03 04 05                                                                                     |                                                              |                                          | 29                                | ). Al finalizar la                                       |
| Tu opinión es muy importante para nosotros/as, por eso dejamos est                                                                                                    | te espacio en blanco para que nos comente                    | s qué aspectos mejorarías del curso.     | — er<br>pr<br>Er                  | icuesta, debes<br>esionar el botón<br>wiar sus respuesta |
| Enviar sus respuestas Cancelar                                                                                                    |                                                              |                                          | CI                                | iviai sus respuesta                                      |

Te damos la bienvenida a nuestra
ACADEMIA MLP

30. Después de que tus respuestas han sido guardadas, debes presionar el botón **Continuar.** 

| Bienvenido(a) al Curso: ODI Flotación.<br>VOLVER ATRÁS Actividad de Encuesta del Curso | Salir del Curso |
|----------------------------------------------------------------------------------------|-----------------|
| Sus respuestas han sido guardadas. Gracias.                                            | ×               |
| Encuesta de Satisfacción                                                               | Continuar       |

31. Una vez finalizada la Encuesta, ya puedes descargar tu Certificado del curso.

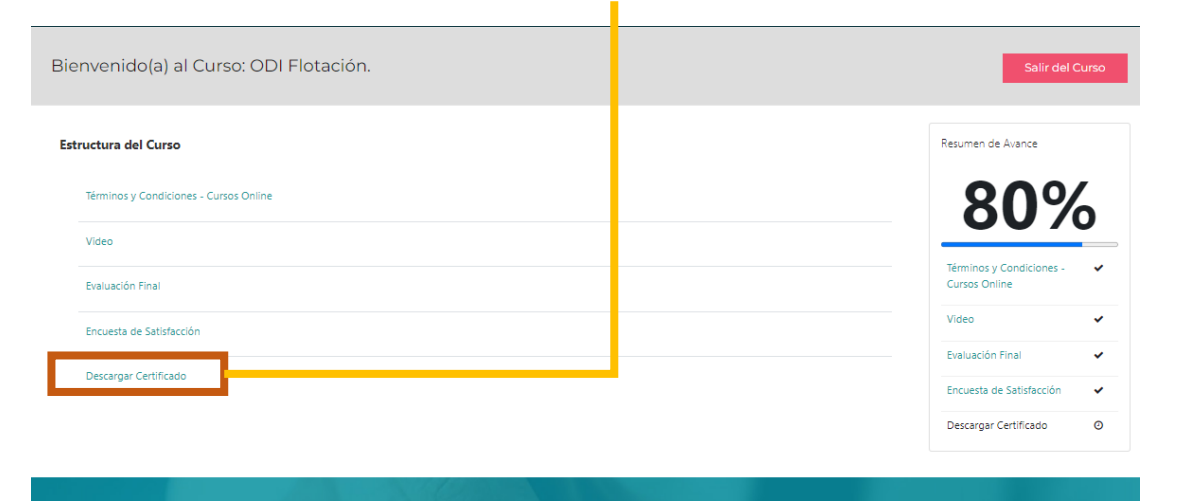

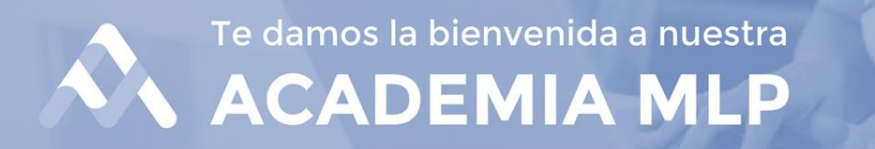

#### 32. Presionando este ícono, puedes descargar el PDF para guardarlo en tu PC.

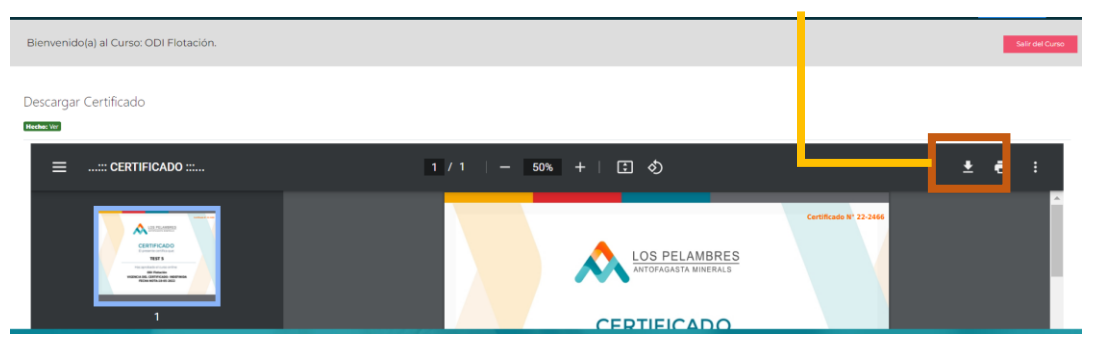

#### 33. Ahora tu Certificado está descargado.

|   | ANTOFAGASTA MINERALS                                                                                           |  |
|---|----------------------------------------------------------------------------------------------------|--|
|   | CERTIFICADO<br>El presente certifica que:                                                                      |  |
| - | Has aprobado el curso online<br>ODI Flotación<br>VIGENCIA DEL CERTIFICADO: INDEFINIDA<br>FECHA NOTA:18-05-2022 |  |

## 34. Cuando termines, tu avance estará al 100%. Ahora puedes hacer clic en **Salir** del Curso.

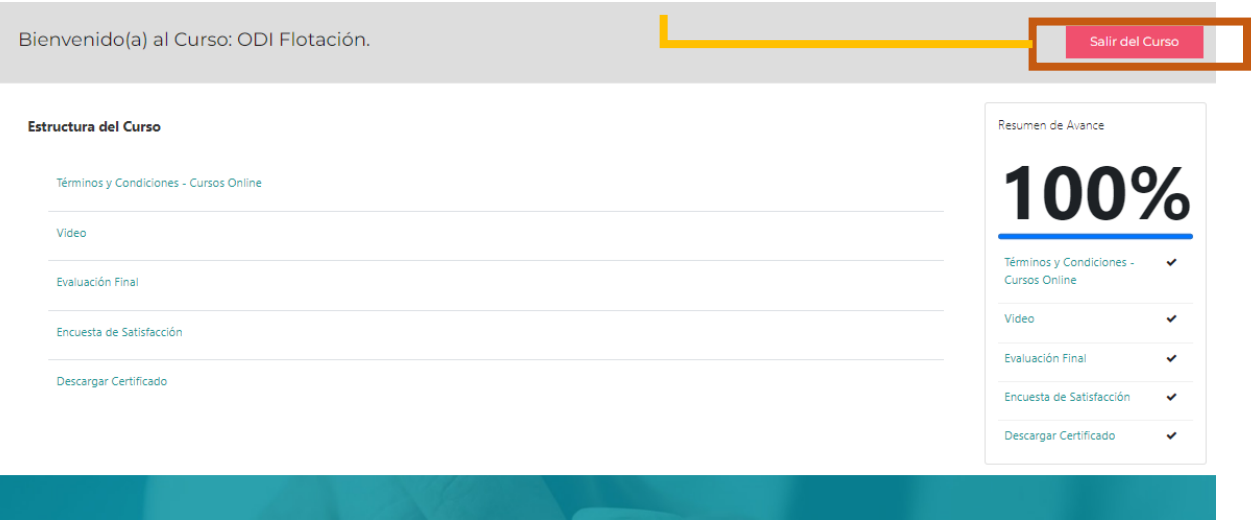

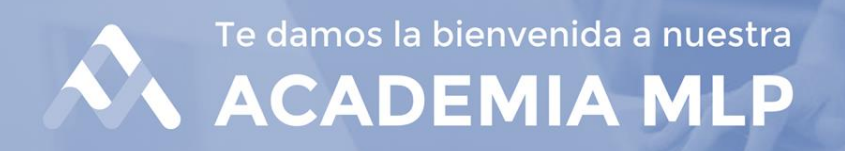

35. Recuerda que ante cualquier duda o dificultad, puedes contactarte con nuestro equipo de Soporte vía correo electrónico

<u>soporte.pelambres@emdstudio.cl</u> o a través del Formulario de Contacto y Consultas.

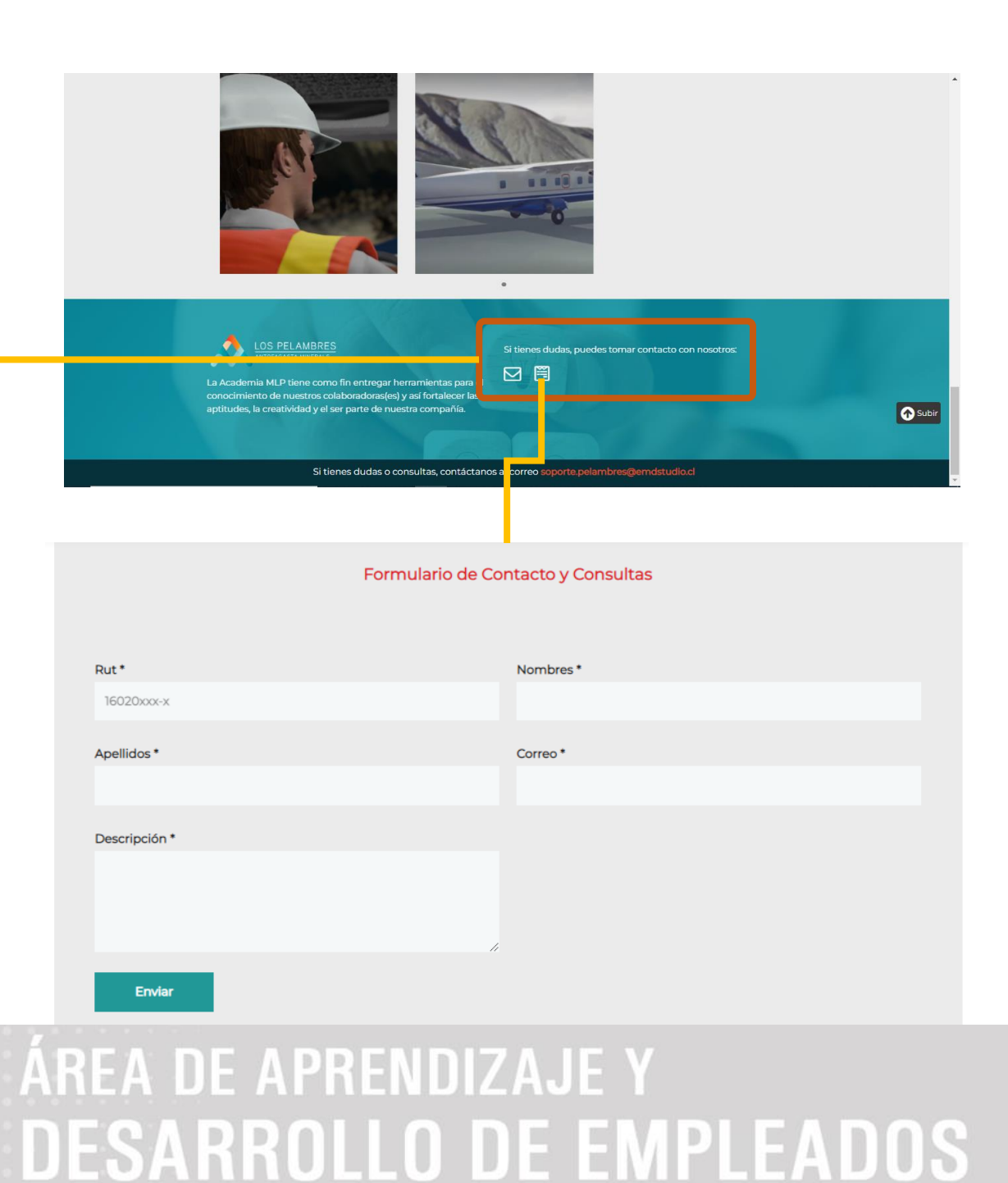